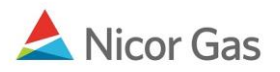

# **Nomination Menu – Create and Update Nominations**

## **Purpose:**

The purpose of this document is to provide detailed instructions for a Nicor Gas Nomination System user to create their nominations. Note: The system will always accept nominations, even past the normal cut-off times. Nominations that are created after the cut-off times will not be scheduled and allocated. The cut-off times are 11:30 a.m. for the Timely Cycle and 3:00 p.m. for the Evening Cycle. If you know you are out of balance after the cut-off times, contact the Gas Exchange Administrator.

Note: If a field is required to be completed, the field name is **bold**.

## Instructions:

## **Create Nominations in the Timely and Evening Cycles**

- 1. Search for your nominations using the instructions from the Job Aid entitled Search Nominations.
- 2. The Nomination Result Page will display. The nomination information will display in a tree view format (See table below for naming conventions of each level):
  - a. Contract Code and Name
    - i. Receipt Point Code & Name Delivery Point Code and Name
      - 1. Path Name
        - a. Date Range

| Nomination Result:                                                                                                    |                    |                   |            |                    |          |          |               |          |     |      |
|----------------------------------------------------------------------------------------------------|--------------------|-------------------|------------|--------------------|----------|----------|---------------|----------|-----|------|
| Date Range 07/16/2008 Through 07/31/2008                                                                               | Totals are show    | n for <b>07/1</b> | 6/2008 Thi | rough <b>07/31</b> | /2008    |          |               |          |     |      |
| Pipeline : ANR Pipeline                                                                                                |                    |                   |            |                    |          |          |               |          |     |      |
| Company: #1 Gas Supply                                                                                                 |                    |                   |            |                    | С        | Expand / | All 💿 Collaps | e All    |     |      |
| ➡ Oontract Code and Name ➡ Contract Code and Name ➡ Receipt Point Code & Name -> Delivery ➡ ₽ Path Name ➡ B Date Range | / Point Code & Nar | ne                |            |                    |          |          |               |          |     |      |
|                                                                                                    | Nom                | ninated N         | MMBtu      | Sche               | duled MN | 1Btu     | Allocat       | ed MMBtu | L   |      |
| StartDate EndDate                                                                                                    | Gross              | Fuel              | Net        | Gross              | Fuel     | Net      | Gross         | Fuel     | Net | Rank |
| 표 🍺 H02222I5 (2222 Hub Injection @ANR)                                                                                 |                    |                   |            |                    |          |          |               |          |     |      |
| 🗄 🤌 2222EXT5 (2222 Pipeline Contract @ ANR)                                                                            | 80,000             | 0                 | 80,000     |                    |          |          |               |          |     |      |
| 🖻 步 G11142222 (2222 to 1114 @ANR)                                                                                      | 16,000             | 0                 | 16,000     |                    |          |          |               |          |     |      |
| 🖻 🍺 100092222 (2222 to 222222222@ANR)                                                                                  | 1,000              | 0                 | 1,000      |                    |          |          |               |          |     |      |
| 🗄 🍺 2222TT5 (2222TitleTransfer@ANR)                                                                                    | 3,000              | 0                 | 3,000      |                    |          |          |               |          |     |      |
| Save Cancel                                                                                                    |                    |                   |            |                    |          |          |               |          |     |      |

| Transaction<br>Type                     | Contract Code and Name                                   | Receipt Point Code &<br>Name – Delivery Point | Path Name                               |
|-----------------------------------------|----------------------------------------------------------|-----------------------------------------------|-----------------------------------------|
| - , , , , , , , , , , , , , , , , , , , |                                                          | Code and Name                                 |                                         |
| External                                | Your 4 digit Broker Number +                             | "EXT->"+Your 4 digit                          | "UPSCON@EXTP ->" +                      |
| Pipeline to                             | "EXT" + Pipeline Code + (Your 4                          | Broker Number + "Pool"                        | Your 4 digit Broker                     |
| Supplier Pool                           | digit Broker Number + "Pipeline                          | + Pipeline Code                               | Number + "Pool" +                       |
|                                         | Contract @" Pipeline Name                                | Ex: EXT->2222Pool5                            | Pipeline Code                           |
|                                         | Ex: 2222EXT5 (2222 Pipeline                              |                                               | Ex: UPSCON@EXTP-                        |
|                                         | Contract @ ANR)                                          |                                               | >2222Pool5                              |
| Title Transfer                          | Your 4 digit Broker Number + "TT"                        | Your 4 digit Broker                           | Your 4 digit Broker                     |
|                                         | + Pipeline Code + (Your 4 digit<br>D = 1 $D = 1$ $C = 0$ | Number + "Pool" + $\mathbf{D}$                | Number + "Pool" +                       |
|                                         | Broker Number + "Title Transfer $(a)$ "                  | Pipeline Code + $\sim -> \sim +$              | pipeline code + $\sim > \sim +$         |
|                                         | + Pipeline Name                                          | Receiving Company 4                           | digit Dasher Number                     |
|                                         | EX: $2222115$ ( $2222$ The Transfer                      | $\pm$ "Pool" $\pm$ Pipolino Codo              | " $(Dool" + Dipoline Code$              |
|                                         | WANK)                                                    | Fy: 2222Pool5                                 | $F_{\rm V}$ : 2222Pool5 >               |
|                                         |                                                          | 0801Pool5                                     | 0801Pool5                               |
| Supplier Pool                           | "G" + 4 digit End User Group                             | Your 4 digit Broker                           | Your 4 digit Broker                     |
| to End User                             | Transportation ID + Your 4 digit                         | Number + "Pool" +                             | Number + "Pool" +                       |
| Group                                   | Broker Number + (Your 4 digit                            | Pipeline Code + "->                           | Pipeline Code + "-> G" +                |
| 1                                       | Broker Number "to" 4 digit End User                      | NGEUP"                                        | 4 digit Transportation ID               |
|                                         | Transportation ID "@" Pipeline                           | Ex: 2222Pool5->NGEUP                          | of End User Group +                     |
|                                         | Name)                                                    |                                               | "@NGEUP"                                |
|                                         | Ex: G11142222 (2222 to 1114                              |                                               | Ex: 2222Pool5 ->                        |
|                                         | @ANR)                                                    |                                               | G1234@NGEUP                             |
| Supplier Pool                           | 5 digit End User Contract Code +                         | Your 4 digit Broker                           | Your 4 digit broker                     |
| to Individual                           | Your 4 digit Broker Number + (Your                       | Number + "Pool" +                             | number + "Pool" +                       |
| End User                                | 4 digit Broker Number "to" 10 digit                      | Pipeline Code + "->                           | Pipeline Code + $->^{\prime\prime}$ + 5 |
|                                         | End User Transportation ID "@"                           | NGEUP"                                        | digit End User Contract                 |
|                                         | $\mathbf{F}_{\text{reline Name}}^{\text{Pipeline Name}}$ | EX: 2222P0015->NGEUP                          | Code + (a)NGEUP                         |
|                                         | 9084562871 @ANR)                                         |                                               | @NGEUP                                  |
| Supplier Pool                           | "C" + Last 4 digits of CSEL                              | Your 4 digit Broker                           | Your 4 digit Broker                     |
| to Customer                             | Customer Transportation ID + Your                        | Number + "Pool" +                             | Number + "Pool" +                       |
| Select Pool                             | 4 digit Broker Number + (Your 4                          | Pipeline Code "->                             | pipeline code + "-> C" +                |
|                                         | digit Broker Number "to" 6 digit                         | NGEUP"                                        | last 4 digits of CSEL                   |
|                                         | CSEL Customer Transportation ID                          | Ex: 2222Pool5->NGEUP                          | group number +                          |
|                                         | $(a)^{\prime\prime} Pipeline)$                           |                                               | "@NGEUP"                                |
|                                         | Ex: C12342222 (2222 to 123409                            |                                               |                                         |
| Injection into                          | "H" + Your 4 digit Broker Number +                       | Your 4 digit Broker                           | Your 4 digit broker                     |
| Hub (Ferc)                              | "I" + Pipeline Code + (Your 4 digit                      | Number + "Pool" +                             | number + "Pool" +                       |
|                                         | Broker Number + "Hub Injection @"                        | Pipeline Code "->                             | pipeline code + "-> $F$ " +             |
|                                         | + Pipeline Name)                                         | HUBPT"                                        | 4 digit contract code +                 |
|                                         | Ex: H2222I5 (2222 Hub Injection                          | Ex: 2222Pool5->HUBPT                          | "@HUBPT"                                |
|                                         | @ ANR)                                                   |                                               | Ex. 2222Pool5 ->                        |
|                                         |                                                          |                                               | F2456@HUBPT                             |

| Transaction                         | Contract Code and Name                                                                                                    | Receipt Point Code &                                                                                      | Path Name                                                                                                    |
|-------------------------------------|----------------------------------------------------------------------------------------------------|----------------------------------------------------------------------------------------------------|----------------------------------------------------------------------------------------------------|
| туре                                |                                                                                                    | Code and Name                                                                                             |                                                                                                    |
| Injection into<br>Hub (Rate<br>21)  | "H" + Your 4 digit Broker Number +<br>"I" + Pipeline Code + (Your 4 digit<br>Broker Number + "Hub Injection @"<br>+ Pipeline Name)<br>Ex: H2222I5 (2222 Hub Injection<br>@ ANR)  | Your 4 digit Broker<br>Number + "Pool" +<br>Pipeline Code "-><br>HUBPT"<br><b>Ex: 2222Pool5-&gt;HUBPT</b> | Your 4 digit broker<br>number + "Pool" +<br>pipeline code + "-> R" +<br>4 digit contract code +<br>"@HUBPT"<br>Ex. 2222Pool5 -><br>R2456@HUBPT |
| Withdrawal<br>from Hub<br>(Ferc)    | "H" + Your 4 digit Broker Number +<br>"W" + Pipeline Code + (Your 4 digit<br>Broker Number + "Hub Withdrawal<br>@" + Pipeline Name)<br>Ex: H2222W5 (2222 Hub<br>Withdrawal @ANR) | "HUBPT->" + Your 4<br>digit Broker Number +<br>"Pool" + Pipeline Code<br>Ex: HUBPT->2222Pool5             | "F" + 4 digit contract<br>code + "@HUBPT ->" +<br>4 digit broker number +<br>"Pool" + pipeline code<br>EX: F2456@HUBPT -><br>0801Pool5         |
| Withdrawal<br>from Hub<br>(Rate 21) | "H" + Your 4 digit Broker Number +<br>"W" + Pipeline Code + (Your 4 digit<br>Broker Number + "Hub Withdrawal<br>@" + Pipeline Name)<br>Ex: H2222W5 (2222 Hub<br>Withdrawal @ANR) | "HUBPT->" + Your 4<br>digit Broker Number +<br>"Pool" + Pipeline Code<br><b>Ex: HUBPT-&gt;2222Pool5</b>   | "F" + 4 digit contract<br>code + "@HUBPT ->" +<br>4 digit broker number +<br>"Pool" + pipeline code<br>EX: F2456@HUBPT -><br>0801Pool5         |

3. Drill down to the Date Range text boxes by clicking the plus sign. The date range shows the dates that have been nominated.

|                                              | Nominated MMBtu  |        |                  | Sche  | duled MN | 1Btu | Allocat | Allocated MMBtu |     |              |
|----------------------------------------------|------------------|--------|------------------|-------|----------|------|---------|-----------------|-----|--------------|
| StartDate EndDate                            | Gross            | Fuel   | Net              | Gross | Fuel     | Net  | Gross   | Fuel            | Net | Rank         |
| □                                            |                  |        |                  |       |          |      |         |                 |     |              |
|                                              | 80,000           | 0      | 80,000           |       |          |      |         |                 | 99  | 9 <b>+</b> % |
| ETP->2222Pool5<br>Er# UPSCON@EXTP->2222Pool5 | 80,000<br>80,000 | 0<br>0 | 80,000<br>80,000 |       |          |      |         |                 |     |              |
|                                              | 5,000            | 0      | 5,000            |       |          |      |         |                 | 99  | 9 <b>+</b> % |
|                                              | 1,000<br>3,000   | 0      | 1,000<br>3,000   |       |          |      |         |                 |     |              |
| Save Cancel                                  |                  |        |                  |       |          |      |         |                 |     |              |

| Field                  | Function                                                                                                    |
|------------------------|----------------------------------------------------------------------------------------------------|
| Start Date<br>End Date | Click on the calendar icon is to select the dates for which to nominate. You can nominate for up 1 calendar month. |

| Field           | Function                                                                    |  |  |  |  |  |  |  |  |
|-----------------|-----------------------------------------------------------------------------|--|--|--|--|--|--|--|--|
| Nominated Gross | Enter the gross nomination amount. Note: If you are nominating in the       |  |  |  |  |  |  |  |  |
|                 | Evening Cycle, you will nominate the full amount for the Timely and Evening |  |  |  |  |  |  |  |  |
|                 | Cycles. For example, you nominated 5,000 MMBtu in the Timely Cycle, and     |  |  |  |  |  |  |  |  |
|                 | you want to increase the nomination by 200 MMBtu. During the Evening        |  |  |  |  |  |  |  |  |
|                 | Cycle, you will nominate 5,200 MMBtu.                                       |  |  |  |  |  |  |  |  |
| Nominated Net   | This field is not currently being utilized. It will populate with the gross |  |  |  |  |  |  |  |  |
|                 | nominated amount at save.                                                   |  |  |  |  |  |  |  |  |
| Rank            | This field is not currently being utilized. The default value is 99.        |  |  |  |  |  |  |  |  |

- 4. To cut a nomination that has not been added, click the  $\overset{\checkmark}{\bullet}$  icon.
- 5. Click the + icon to add the nomination.

|                                                                                                    | Non              | ninated MMBtu      | Scheduled MM | Btu | Allocat | ed MMBtu | 1             |
|----------------------------------------------------------------------------------------------------|------------------|--------------------|--------------|-----|---------|----------|---------------|
| StartDate EndDate                                                                                                    | Gross            | Fuel Net           | Gross Fuel   | Net | Gross   | Fuel     | Net Rank      |
| E-<br>→ H02222I5 (2222 Hub Injection @ANR)<br>→  2222Pool5->HUBPT<br>→  2222Pool5->F9087@HUBPT<br>→  2222Pool5->F9087@HUBPT<br>→  1/2008 | 2000             | 0 7000             |              |     |         |          | 99 #          |
|                                                                                                    | 80,000<br>80,000 | 0 80,000           |              |     |         |          | 99 <b>+</b> % |
| ⊡ 🔐 UPSCON@EXTP->2222Pool5                                                                                                    | 5 000            | 0 80,000           |              |     |         |          |               |
|                                                                                                    | 7000             | 0 7000<br>0 16,000 |              |     |         |          | 99<br>99 + %  |
|                                                                                                    | 1,000            | 0 1,000            |              |     |         |          |               |
| 🗄 🍺 2222TT5 (2222TitleTransfer@ANR)                                                                                                    | 3,000            | 0 3,000            |              |     |         |          |               |
| Save Cancel                                                                                                    |                  |                    |              |     |         |          |               |

- 6. To save the nominations, click the **Save** button.
- 7. If no errors exist, a window will display with the message "Your nominations have passed validation. All nominations have been saved."

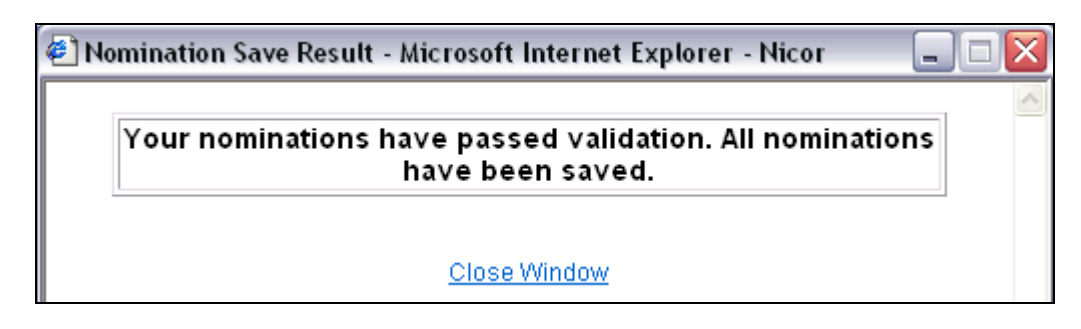

8. Click <u>Close Window</u> to close the window.

|                                         | Nominated MMBtu |      | Sche    | Scheduled MMBtu |      |     | Allocated MMBtu |      |     |        |
|-----------------------------------------|-----------------|------|---------|-----------------|------|-----|-----------------|------|-----|--------|
| StartDate EndDate                       | Gross           | Fuel | Net     | Gross           | Fuel | Net | Gross           | Fuel | Net | Rank   |
|                                         | 112,000         | 0    | 112,000 |                 |      |     |                 |      |     |        |
| 2222EXT5 (2222 Pipeline Contract @ ANR) | 112,000         | 0    | 112,000 |                 |      |     |                 |      |     |        |
| 🗄 🭎 G11142222 (2222 to 1114 @ANR)       | 16,000          | 0    | 16,000  |                 |      |     |                 |      |     |        |
| - 100092222 (2222 to 222222222@ANR)     | 1,000           | 0    | 1,000   |                 |      |     |                 |      |     |        |
| - C 2222Pool5->NGEUP                    | 1,000           | 0    | 1,000   |                 |      |     |                 |      |     |        |
|                                         | 1,000           | 0    | 1,000   |                 |      |     |                 |      |     |        |
|                                         | 1,000           | 0    | 1,000   |                 |      |     |                 |      |     |        |
| 07/16/2008 🔛 07/16/2008 🔛               | 2500            | 0    | 2500    |                 |      |     |                 |      | 9   | 99 👗   |
| 07/16/2008 🔢 07/31/2008 🔢               |                 |      |         |                 |      |     |                 |      | 9   | 99 🛨 🔏 |
| 🖃 沙 2222TT5 (2222TitleTransfer@ANR)     | 3,000           | 0    | 3,000   |                 |      |     |                 |      |     |        |
| -<br>⊕ 🍅 2222Pool5->1111Pool5           | 3,000           | 0    | 3,000   |                 |      |     |                 |      |     |        |
| 🗄 🍅 2222Pool5->9999Pool5                |                 |      |         |                 |      |     |                 |      |     |        |
|                                         |                 |      |         |                 |      |     |                 |      |     |        |
| Save Cancel                             |                 |      |         |                 |      |     |                 |      |     |        |
|                                         |                 |      |         |                 |      |     |                 |      |     |        |

**Note:** For this scenario, we are nominating 2,500 to an end user with contract code 10009 who has a MDQ of 1000.

9. If you nominate to an end user or inject into the Hub, and you exceed the MDQ, a window will display with the following message. "None of your nomination data was saved, due to the following error(s). Please make the corrections indicated and save again or delete respective nom." This message will also appear if another supplier has already nominated to an end user, and your nomination has resulted in the user being over their MDQ.

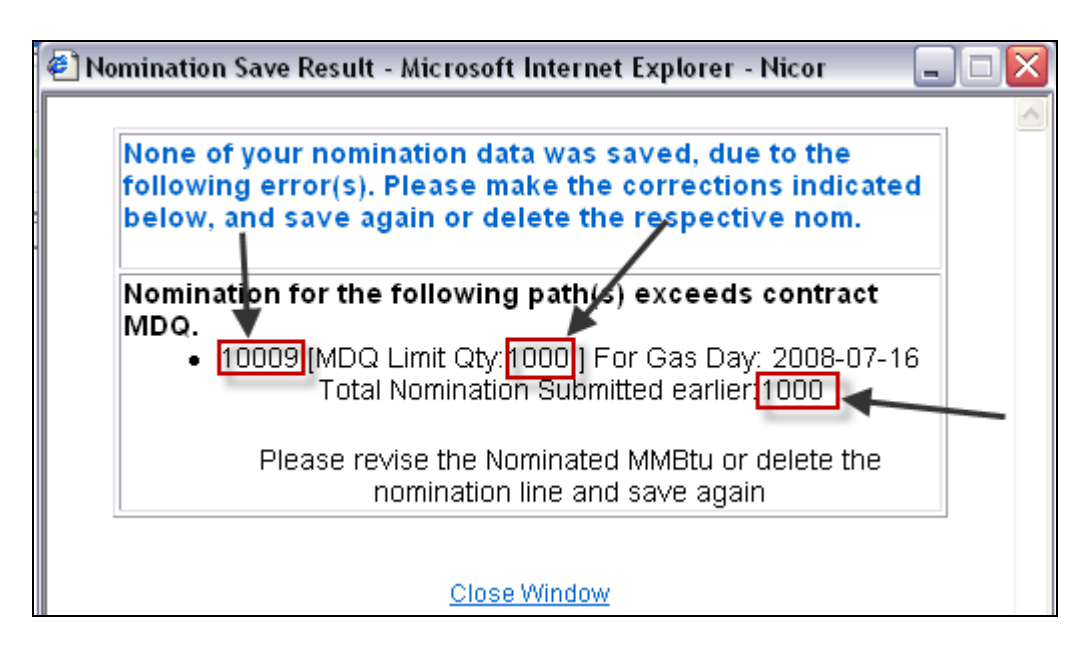

- 10. The error message displays the end user contract code (10009), their MDQ Limit (1000) and the total nomination that has already been submitted for the user (1000).
- 11. To save your nominations, you must change or delete the nomination.
- 12. To view the last nomination save result, click "View Nomination Save Result."

#### Nicor Gas Nomination System

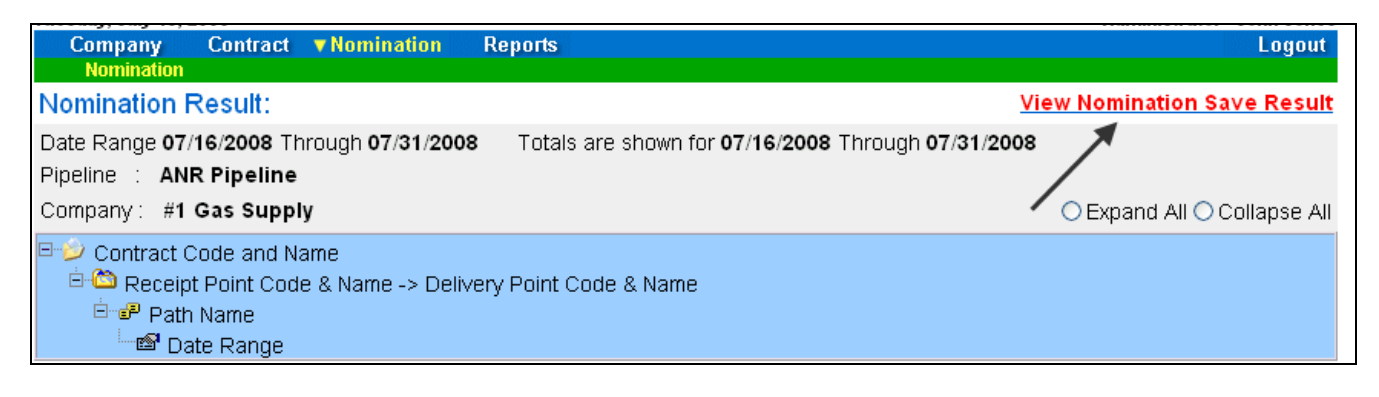

15. The last Nomination Save Result window will display.

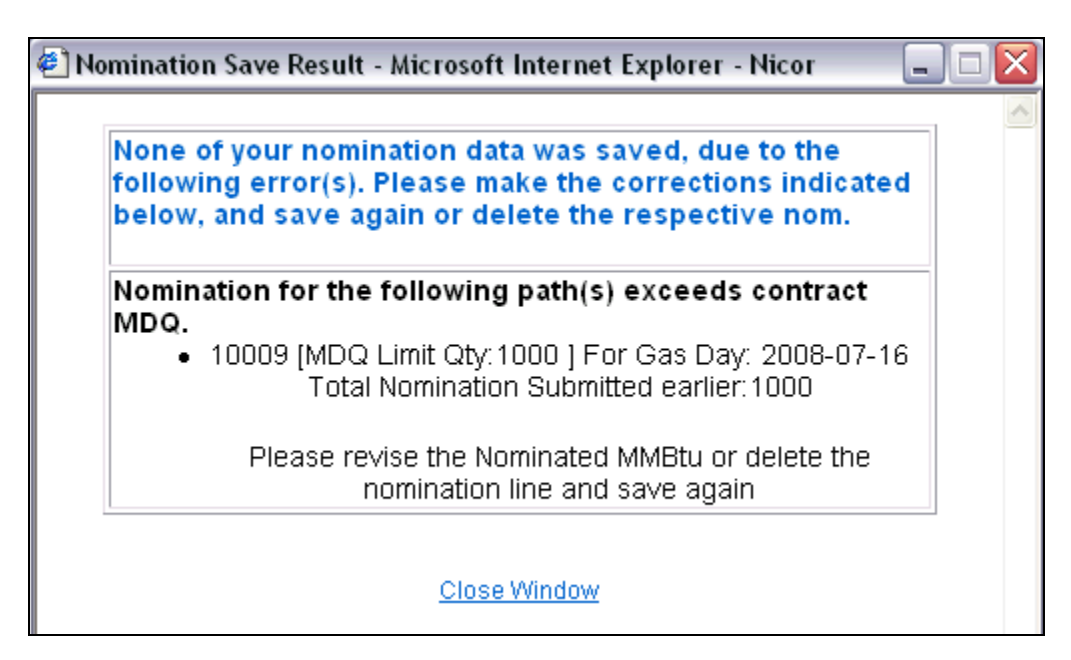

# **Update Nomination and Evening Nomination Cycle**

1. To update your nominations in the Timely or Evening Cycle, navigate to the Nomination Result page and drill down to the Path Name and Date Range.

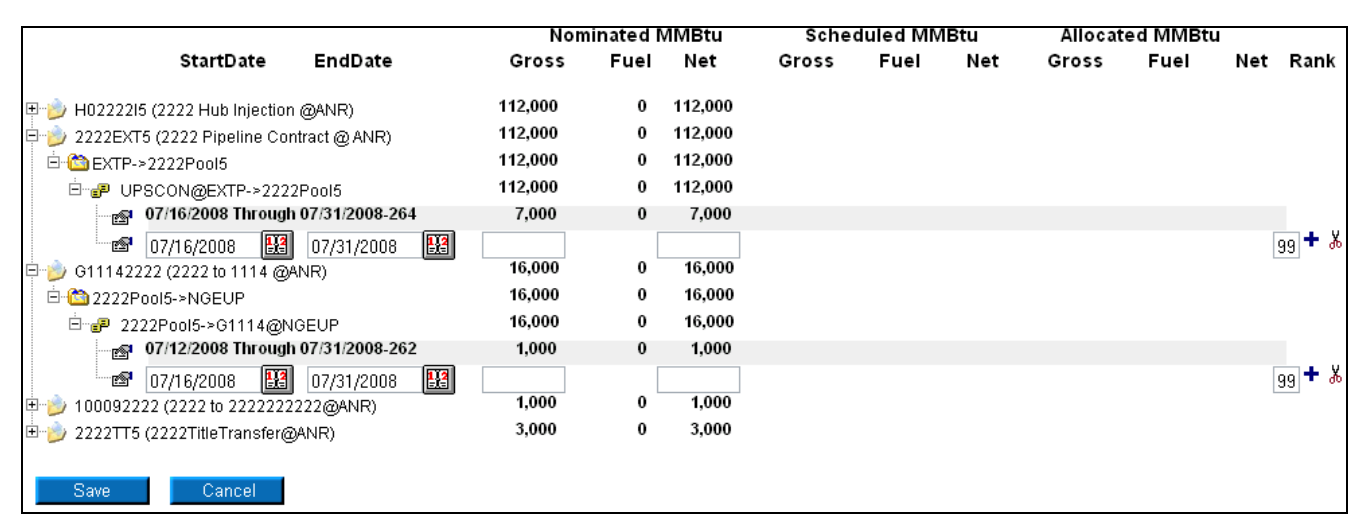

Page 6 of 9 Create and Update Nominations v.2 – Effective Date 6/11/09 2. Once a nomination is created, it can not be deleted. To cancel an entered nomination, enter 0 in the gross amount. To update a nomination, enter the new nomination amount. The last nomination entered for a date will show in the system.

|                                         | Nomin   | nated I | MMBtu   |
|-----------------------------------------|---------|---------|---------|
| StartDate EndDate                       | Gross   | Fuel    | Net     |
| ⊕ H0222215 (2222 Hub Injection @AND)    | 112.000 | 0       | 112.000 |
| Prozzzzi (zzzz Hab injection @ANR)      | 112,000 | 0       | 112,000 |
| □ □ CTP->2222Pool5                      | 112,000 | 0       | 112,000 |
| ⊡ P UPSCON@EXTP->2222Pool5              | 112,000 | 0       | 112,000 |
|                                         | 7,000   | 0       | 7,000   |
| 🔤 07/16/2008 🔢 07/16/2008 🔢             | 3500    |         | 0       |
| 🖻 🤌 G11142222 (2222 to 1114 @ANR) 🛛 🔨 📃 | 16, 20  | 0       | 16,000  |
| 🖻 쒑 2222Pool5->NGEUP                    | 16,000  | 0       | 16,000  |
| ⊡- 🗗 2222Pool5->G1114@NGEUP             | 16,000  | • 0     | 16,000  |
|                                         | 1,000   | 0       | 1,000   |
| 🔤 07/16/2008 🔢 07/16/2008 🔢             | 0       |         | 0       |
| 🗉 沙 100092222 (2222 to 222222222@ANR) 🔨 | 000     | 0       | 1,000   |
| 🗄 沙 2222TT5 (2222TitleTransfer@ANR)     | 3,000   | 0       | 3,000   |
|                                         |         |         |         |
| Save Cancel                             |         |         |         |

**Note:** For this scenario, we currently have a nomination from external pipeline to supplier pool for 7/16/08 - 7/31/08 for 7000 MMBtu. We also have a nomination from our pool to end user group 1114 from 7/12/08 - 7/31/08 for 1000 MMBtu. We are lowering the external pipeline to supplier pool nomination to 3500. We are also changing the nomination for 7/16/08 to the end user group 1114 to 0.

- 3. Select the appropriate dates by selecting the calendars and enter 3500 and 0 for the Gross amounts.
- 4. Click the + icon to add the nominations.

#### Nicor Gas Nomination System

|                                         | Nom     | ninated l | MMBtu   | Sche  | duled MN | /IBtu | Allocat | ed MMBtu | 1   |        |
|-----------------------------------------|---------|-----------|---------|-------|----------|-------|---------|----------|-----|--------|
| StartDate EndDate                       | Gross   | Fuel      | Net     | Gross | Fuel     | Net   | Gross   | Fuel     | Net | Rank   |
|                                         | 112,000 | 0         | 112,000 |       |          |       |         |          |     |        |
| 2222EXT5 (2222 Pipeline Contract @ ANR) | 112,000 | 0         | 112,000 |       |          |       |         |          |     |        |
| E C EXTP->2222Pool5                     | 112,000 | 0         | 112,000 |       |          |       |         |          |     |        |
| -<br>                                   | 112,000 | 0         | 112,000 |       |          |       |         |          |     |        |
|                                         | 7,000   | 0         | 7,000   |       |          |       |         |          |     |        |
| 🔤 07/16/2008 🔛 07/16/2008 🔛             | 3500    | 0         | 3500    |       |          |       |         |          | 9   | J9 👗   |
| 07/16/2008 🔢 07/31/2008 🔢               |         |           |         |       |          |       |         |          | 9   | jg 🛨 👗 |
| 🖻 🍺 G11142222 (2222 to 1114 @ANR)       | 16,000  | 0         | 16,000  |       |          |       |         |          |     |        |
| 🖻 🏠 2222Pool5->NGEUP                    | 16,000  | 0         | 16,000  |       |          |       |         |          |     |        |
| Ė-₽ 2222Pool5->G1114@NGEUP              | 16,000  | 0         | 16,000  |       |          |       |         |          |     |        |
| 07/12/2008 Through 07/31/2008-262       | 1,000   | 0         | 1,000   |       |          |       |         |          |     |        |
| 🖙 07/16/2008 🔢 07/16/2008 🔛             | 0       | 0         | 0       |       |          |       |         |          | 9   | J9 💑   |
| 07/16/2008 🔢 07/31/2008 🔛               |         |           |         |       |          |       |         |          | 9   | e 🕂 🦉  |
| 😐 🍺 100092222 (2222 to 222222222@ANR)   | 1,000   | 0         | 1,000   |       |          |       |         |          |     |        |
| 🗄 🍺 2222TT5 (2222TitleTransfer@ANR)     | 3,000   | 0         | 3,000   |       |          |       |         |          |     |        |
|                                         |         |           |         |       |          |       |         |          |     |        |
| Save Cancel                             |         |           |         |       |          |       |         |          |     |        |

5. Click the **Save** button.

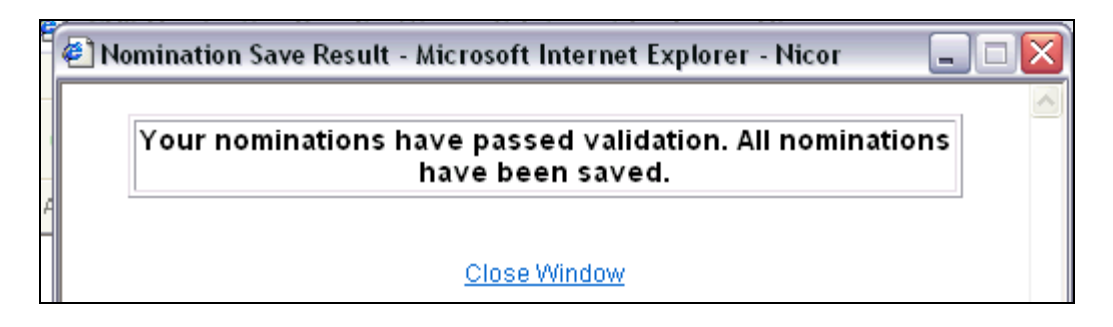

6. The Nomination Save Result window will open. Click <u>Close Window</u> to close the window.

|                                         | Nom     | inated I | MMBtu   |   |
|-----------------------------------------|---------|----------|---------|---|
| StartDate EndDate                       | Gross   | Fuel     | Net     |   |
| ⊞ )→ H02222I5 (2222 Hub Injection @ANR) | 112,000 | 0        | 112,000 |   |
| 2222EXT5 (2222 Pipeline Contract @ ANR) | 108,500 | 0        | 108,500 |   |
| EXTP->2222Pool5                         | 108,500 | 0        | 108,500 |   |
|                                         | 108,500 | 0        | 108,500 | _ |
| 07/16/2008 Through 07/16/2008-265       | 3,500   | 0        | 3,500   |   |
|                                         | 7,000   | 0        | 7,000   | Т |
| 🔤 07/16/2008 🔢 07/31/2008 🔢             |         |          |         |   |
| 🖻 🍺 G11142222 (2222 to 1114 @ANR)       | 15,000  | 0        | 15,000  |   |
|                                         | 15,000  | 0        | 15,000  |   |
| ⊡- 🗗 2222Pool5->G1114@NGEUP             | 15,000  | 0        | 15,000  |   |
| 07/16/2008 Through 07/16/2008-265       | 0       | 0        | 0       | 7 |
|                                         | 1,000   | 0        | 1,000   |   |
| 📾 07/16/2008 🔢 07/31/2008 🔛             |         |          |         |   |
|                                         | 1 0 0 0 |          | 4 0 0 0 |   |

#### Nicor Gas Nomination System

- 7. The nomination amount for external pipeline to pool changes to 3500 for 7/16/2008. Note: The nomination amount for 7/17/2008 7/31/2008 does not change.
- 8. The nomination amount for supplier pool to end user group 1114 changes to 0. Note: The nomination amount for 7/17/2008 7/31/2008 does not change.
- 9. Once the Nicor SuperAdmin has scheduled and allocated the nominations, you can navigate back to the Nomination Result page to view the scheduled and allocated amounts.

| Nomination Result:                                                                                                    |          |        |        |          |       |         |         |       |       |      |  |
|----------------------------------------------------------------------------------------------------|----------|--------|--------|----------|-------|---------|---------|-------|-------|------|--|
| Date Range 07/17/2008 Through 07/17/2008       Totals are shown for 07/17/2008 Through 07/17/2008         Pipeline       : ANR Pipeline                                                                                                    |          |        |        |          |       |         |         |       |       |      |  |
| Company : #1 Gas Supply OExpand All  OExpand All  OExpand |          |        |        |          |       |         |         | e All |       |      |  |
| 타슬 Contract Code and Name<br>하으 Receipt Point Code & Name -> Delivery Point Code & Name<br>한 관 Path Name<br>- Log Date Range                                                                                                    |          |        |        |          |       |         |         |       |       |      |  |
|                                                                                                    | inated M | /IMBtu | Sche   | duled MN | /IBtu | Allocat | ed MMBt | MBtu  |       |      |  |
| StartDate EndDate                                                                                                    | Gross    | Fuel   | Net    | Gross    | Fuel  | Net     | Gross   | Fuel  | Net   | Rank |  |
|                                                                                                    | 7,000    | 0      | 7,000  | 7,000    | 0     | 7,000   | 7,000   | 0     | 7,000 |      |  |
| 🗉 🍺 2222EXT5 (2222 Pipeline Contract @ ANR)                                                                                                    | 12,000   | 0      | 12,000 | 5,000    | 0     | 5,000   | 5,000   | 0     | 5,000 |      |  |
| 🗄 🍺 G11142222 (2222 to 1114 @ANR)                                                                                                    | 1,000    | 0      | 1,000  | 1,000    | 0     | 1,000   | 1,000   | 0     | 1,000 |      |  |
| 🗉 🍺 100092222 (2222 to 222222222@ANR)                                                                                                    |          |        |        |          |       |         |         |       |       |      |  |
| 🗄 🍺 2222TT5 (2222TitleTransfer@ANR)                                                                                                    | 4,000    | 0      | 4,000  | 4,000    | 0     | 4,000   | 4,000   | 0     | 4,000 |      |  |
| Save Cancel                                                                                                    |          |        |        |          |       |         |         |       |       |      |  |